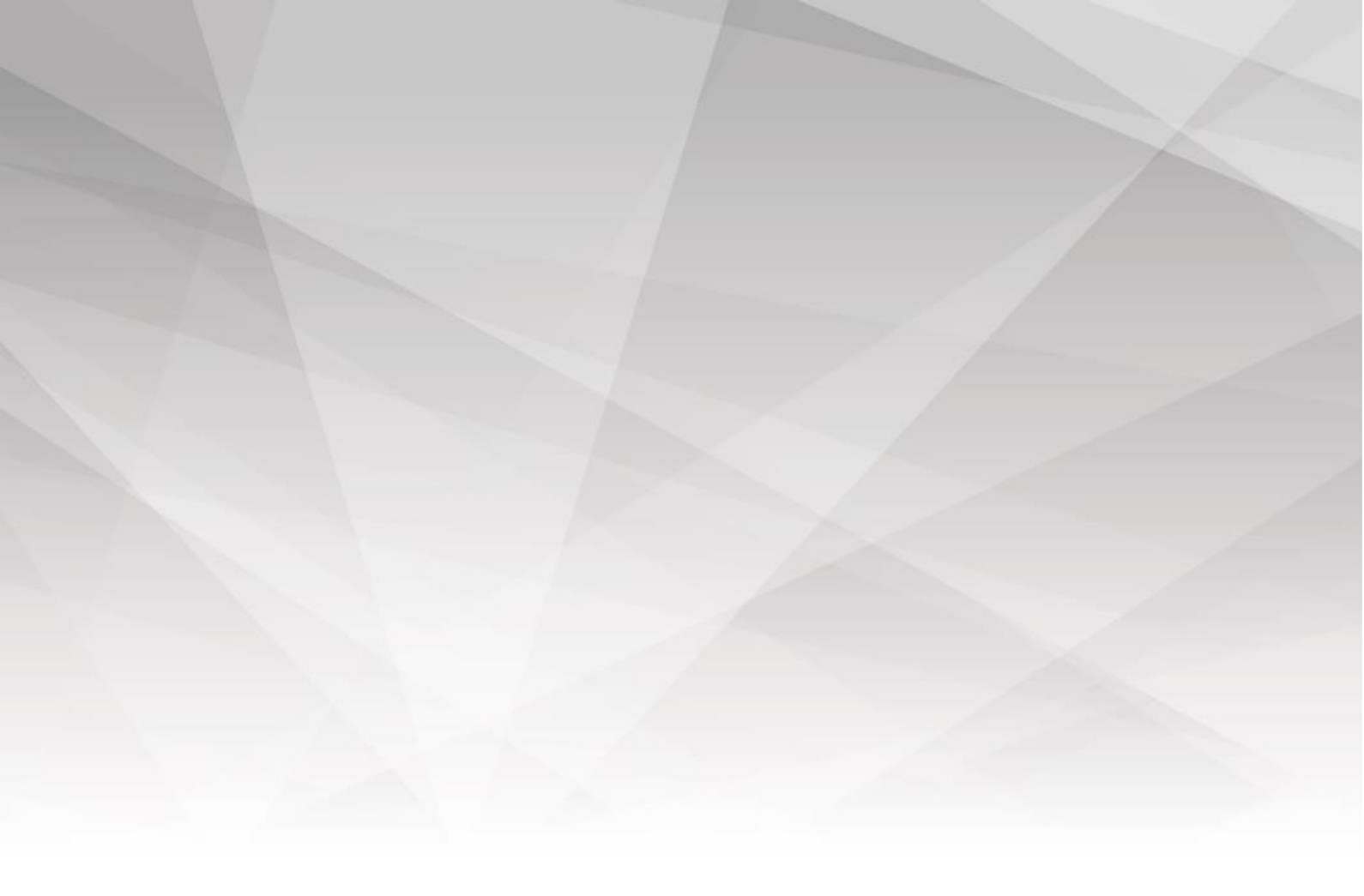

# HOTFOREX VPS マニュアル

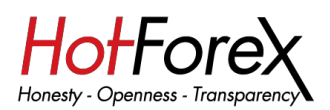

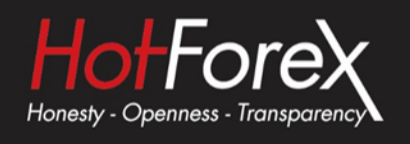

### HotForex VPSへの接続方法

1. Start Menu (スタートメニュー)を押し、Remote Desktop Connection (リモー トデスクトップ接続)を検索し、表示されるオプションをクリックください。

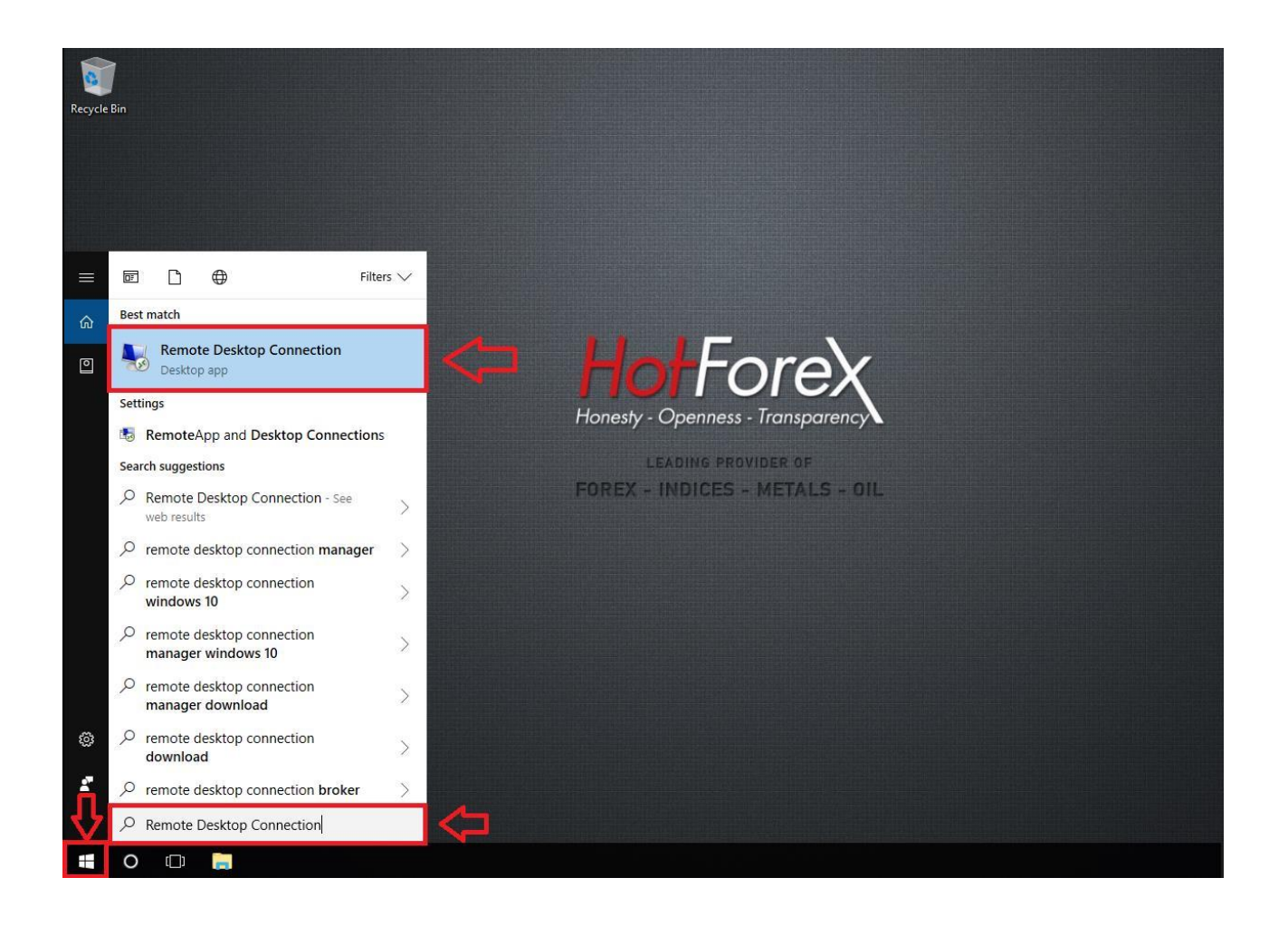

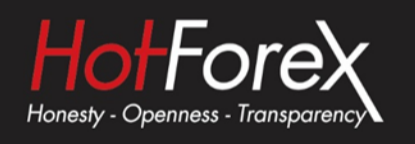

2. Show Options (オプションを表示)を押し画面を拡大し、必要項目に入力く ださい。

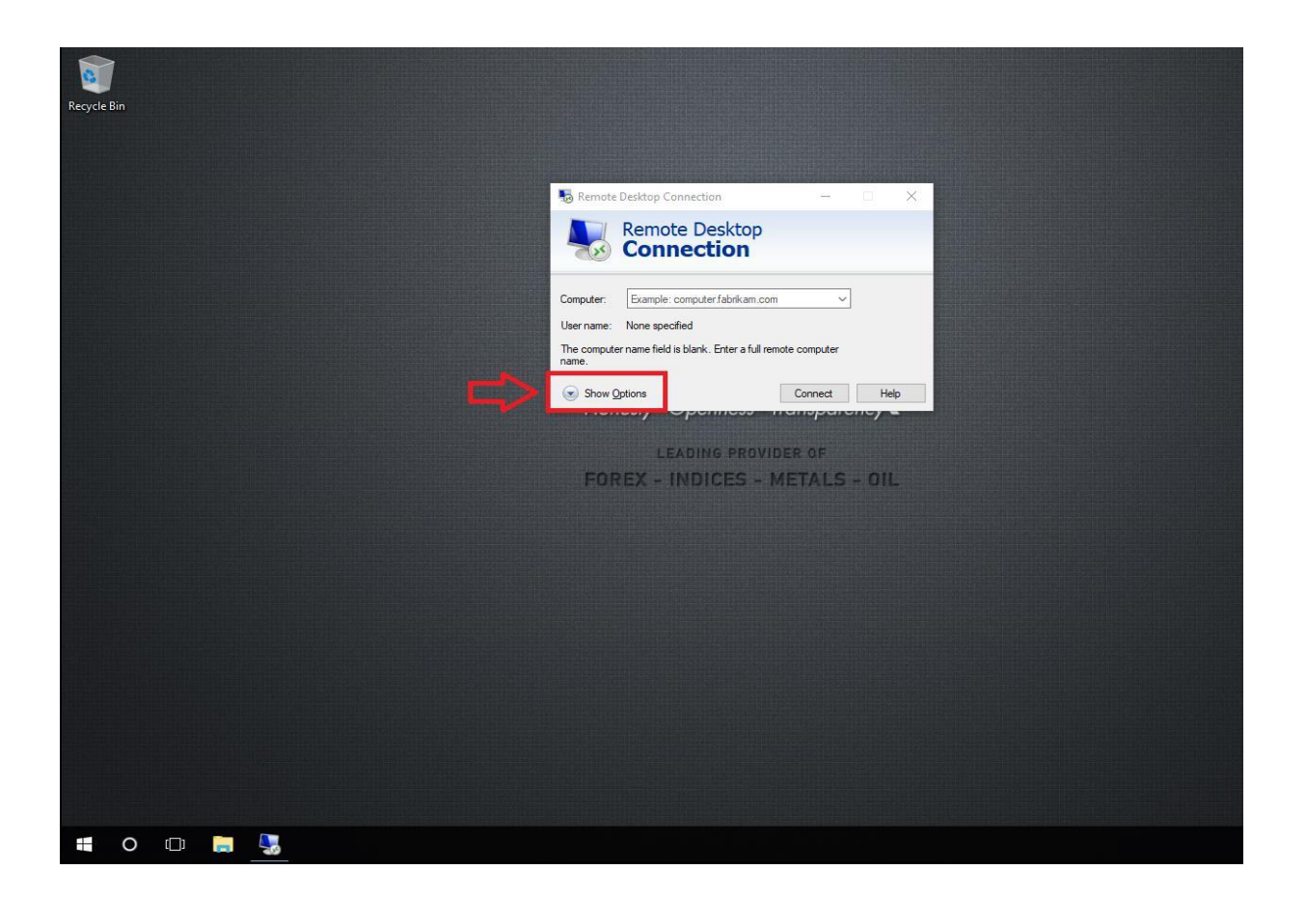

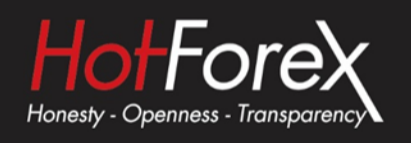

- 3. (a) 下記の通り必要項目に入力ください:
  - Computer (コンピューター): VPS IP address (VPS IPアドレス)
  - **Username (ユーザーネーム)**: VPS Username (VPSユーザーネーム)

(b) デスクトップにVPS接続を保存するには *Save As (名前を付けて保存)*を押してください

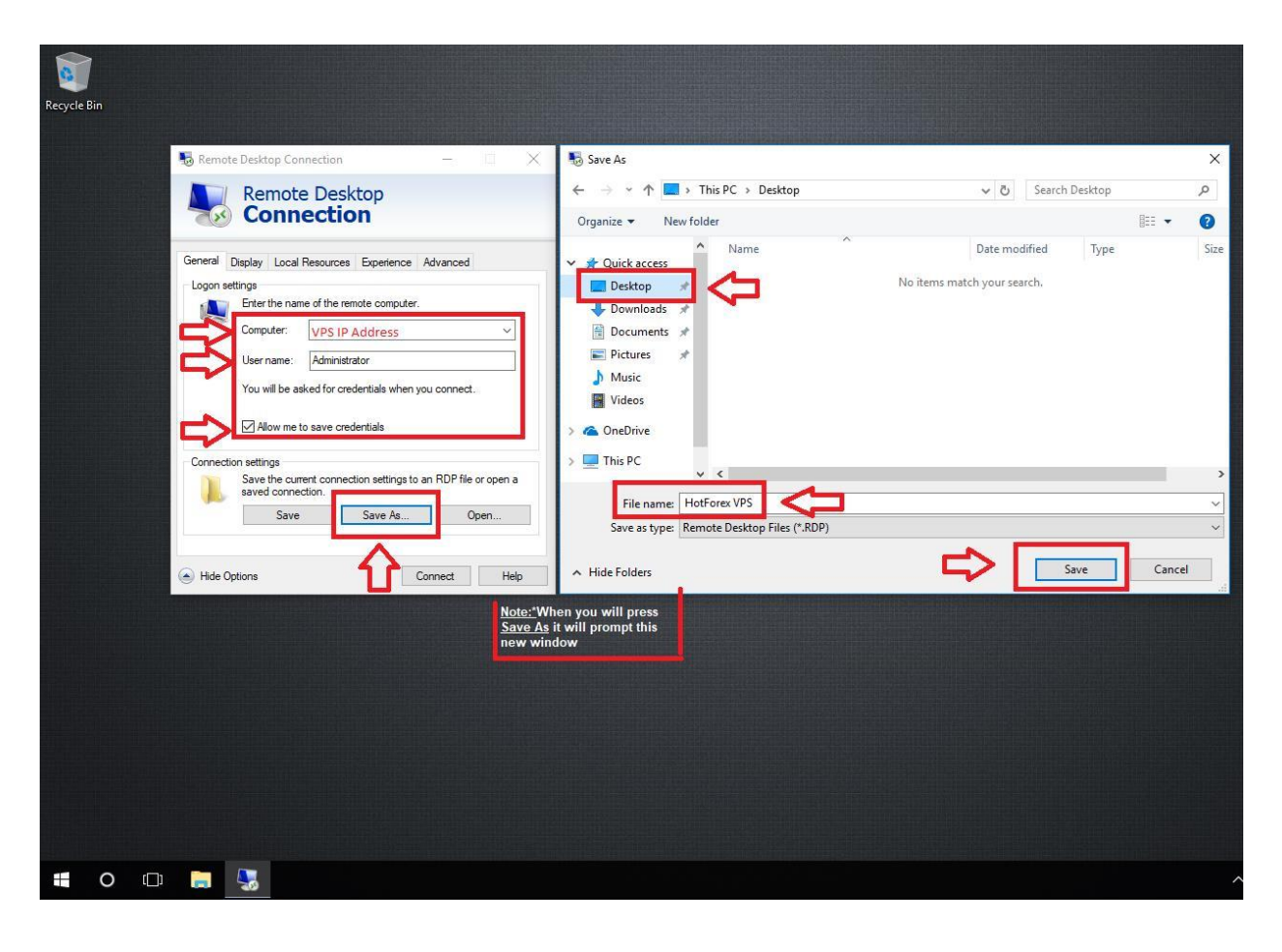

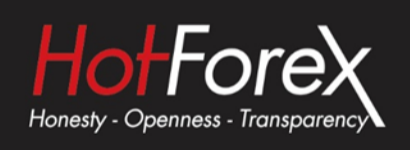

4. - デスクトップ上に作成されたHotForex VPS アイコンをダブルクリックください。
- Don't ask me again for connections to this computer (当コンピュータへの接続 を再度確認しないでください) にティックしてください。
- Connect (接続)をクリック。

| 下記参照:            |                                                                                                    |
|------------------|----------------------------------------------------------------------------------------------------|
| Recycle Bin      |                                                                                                    |
| Helforer VPS     |                                                                                                    |
|                  |                                                                                                    |
|                  | Remote Desktop Connection     X     The publisher of this remote connection can't be identified. Do you want to connect     anyway:                                                                   |
|                  | This remote connection could harm your local or remote computer. Do not connect unless you know where<br>this connection came from or have used it before.                                            |
|                  | Publisher:         Unknown publisher           Type:         Remote Desitop Connection           Bender connection         15.95.29                                                                   |
| ¢                | Hendore Computer                                                                                                    |
|                  | Show Details     Connect     Cancel                                                                                                    |
|                  |                                                                                                    |
|                  |                                                                                                    |
|                  |                                                                                                    |
|                  |                                                                                                    |
| 🖬 O 🗇 🔚 🏂        | ^                                                                                                    |
| <b>1</b>         |                                                                                                    |
| Recycle Bin      |                                                                                                    |
|                  |                                                                                                    |
| HotForex VPS     |                                                                                                    |
|                  |                                                                                                    |
|                  |                                                                                                    |
|                  | Kemate Ueskap Connection     Kemate Veskap Connection     The remote computer cannot be verified. Do     You want to connect anyway?                                                                  |
|                  | This problem can occur if the remote computer is running a version of<br>Windows that is earlier than Windows Vala, or if the remote computer is not<br>configured to support enviror authentication. |
|                  | For assistance, contact your network administrator or the owner of the remote<br>computer.                                                                                                    |
|                  | Contrask me again for connections to this computer     Yes No                                                                                                    |
|                  |                                                                                                    |
|                  |                                                                                                    |
|                  |                                                                                                    |
|                  |                                                                                                    |
|                  |                                                                                                    |
|                  |                                                                                                    |
| <b>= 0</b> 🗇 🔚 🛂 | ^                                                                                                    |

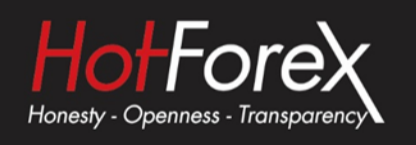

#### 5. HotForex VPSに接続するため、VPS Password (VPS パスワード)を入力。

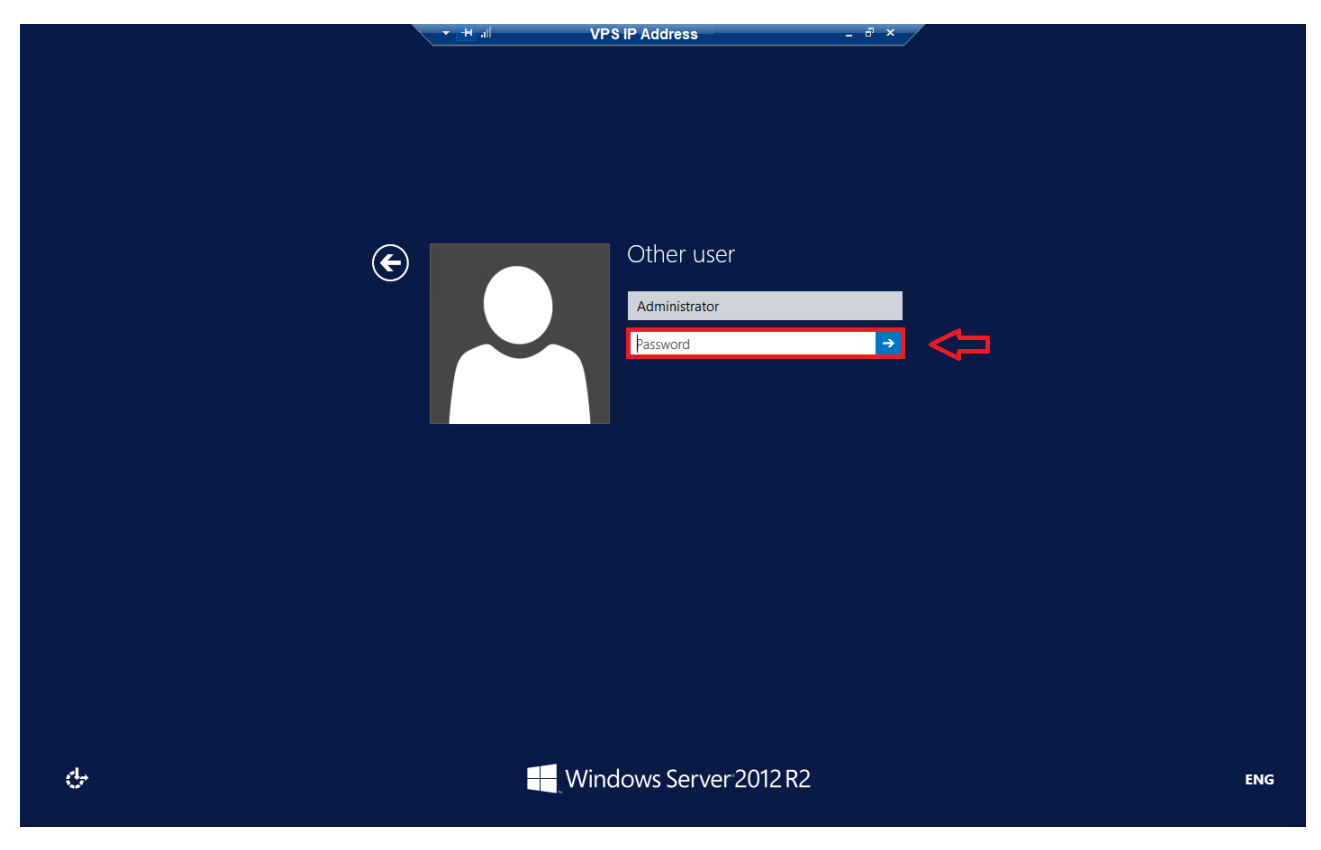

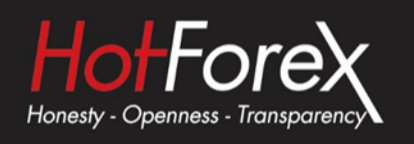

#### 6. これにてHotForex VPSに接続完了です。

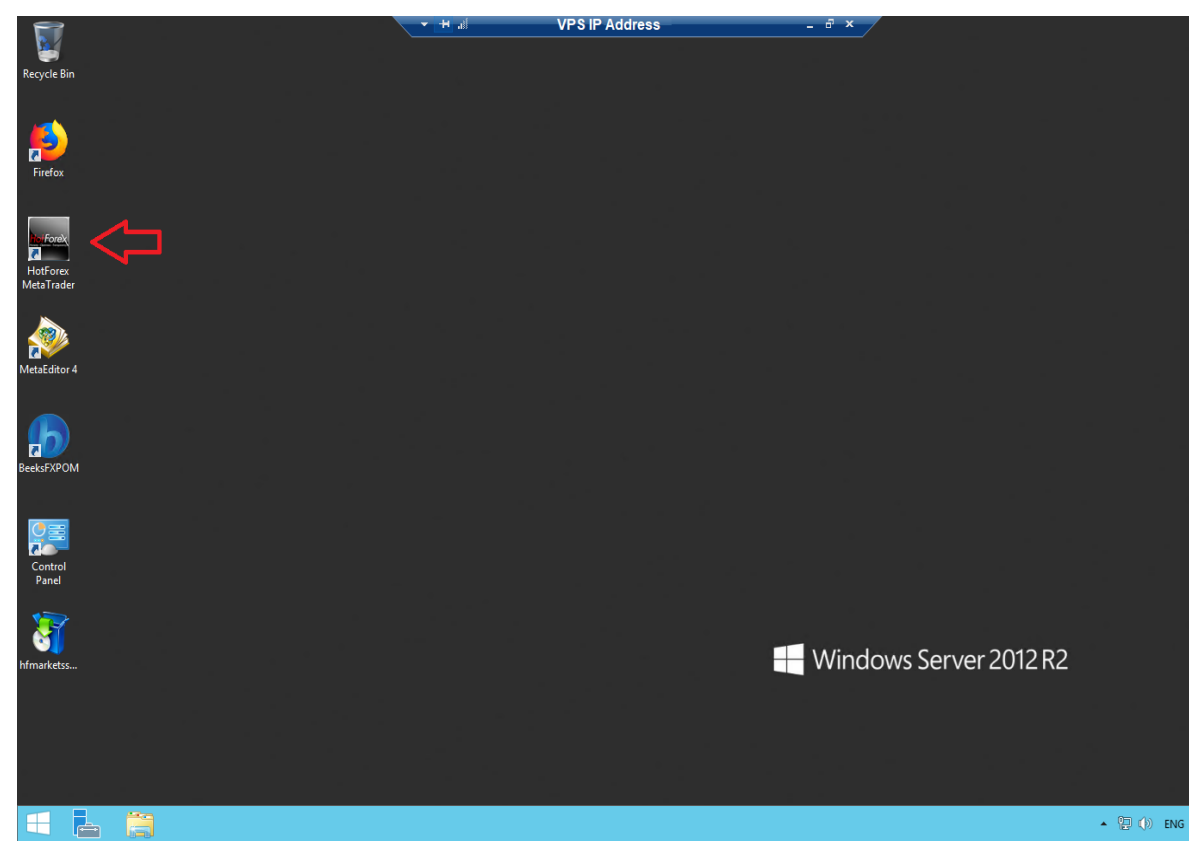

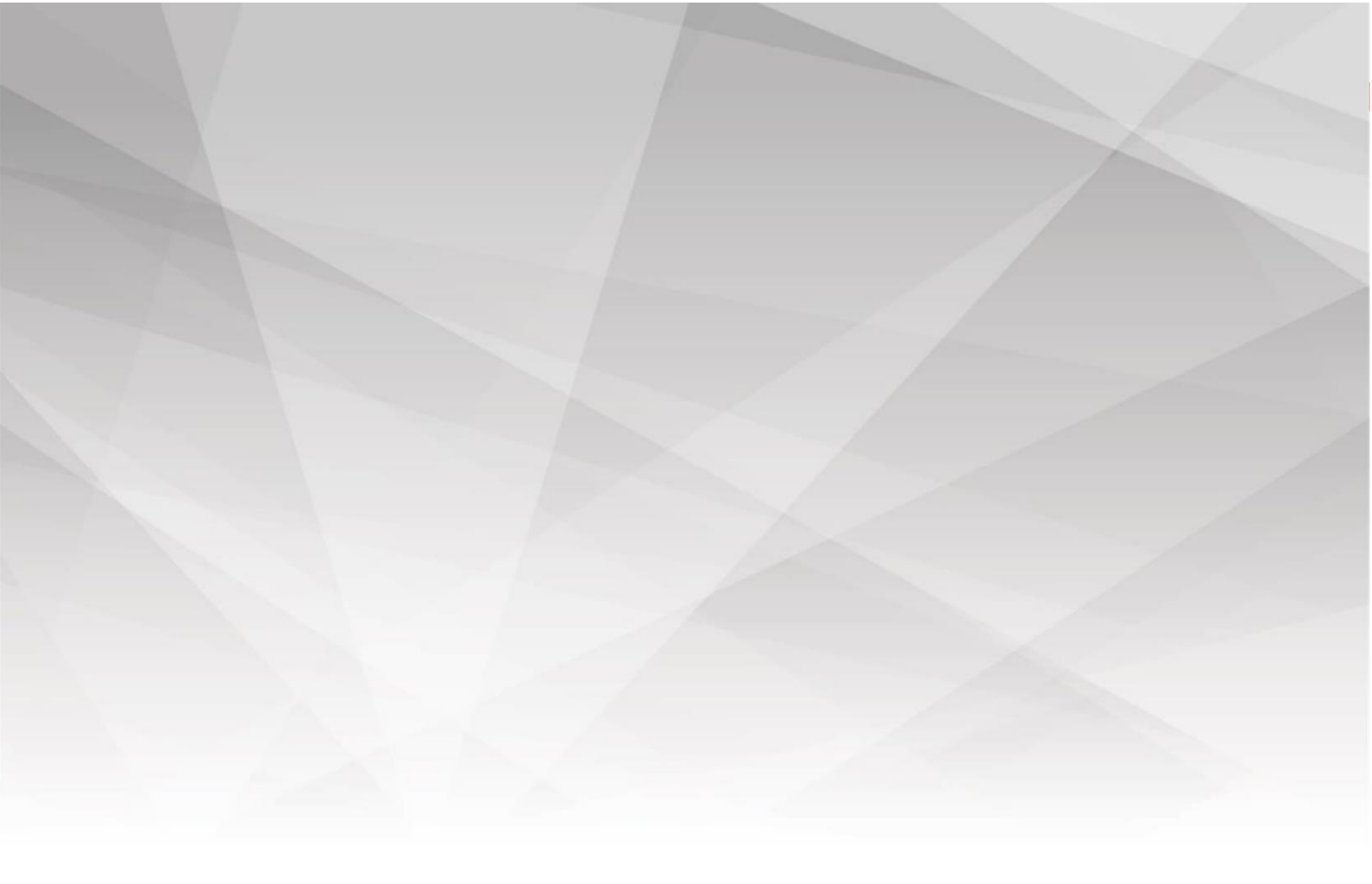

## HotForex VPSをインストール 頂きありがとうございます

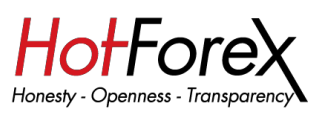